# **be** Berlin Anleitung LUSDIK – Übergang in die Sekundarstufe I – Export Anlagen

### Stand 03.02.2021

# Inhalt

| 0. | Einfü  | ihrung          | 2 |
|----|--------|-----------------|---|
| 1  | . Ar   | ımelden         | 2 |
| 2  | . Ехро | rt Anlagen      | 2 |
|    | 2.1    | Export Anlage a | 2 |
|    | 2.1    | Export Anlage b | 3 |

## **Typografische Konventionen**

| Fettschrift               | Vom Programm vorgegebene Bezeichnung für Schaltflächen, Dialogfenster etc. |
|---------------------------|----------------------------------------------------------------------------|
| Kursivschrift             | Vom Anwender eingegebene/gewählte Werte                                    |
| Kapitälchen               | Menüs bzw. Menüpunkte und Pfadangaben                                      |
| <u>Blau unterstrichen</u> | Verweis (Link)                                                             |
| Blau hervorgehoben        | Bezeichnung von Bereichen in Tabellen                                      |
| Rot hervorgehoben         | Bezeichnung von Registern                                                  |
| Grün hervorgehoben        | Kennzeichnung von Informationen                                            |

# 0. Einführung

Diese Anleitung erklärt den Datenexport aus LUSDIK im Format der bisherigen Anlagen 4a und 4b. Diese werden für die Auswertung der Sek.-I-Anmeldungen und als Austauschformat verwendet. Zugriff haben die Rollen "Schulamt weiterführende Schulen" und "Schulaufsicht weiterführende Schulen". Die **Anlage a** ist für Datensätze mit sonderpädagogischem Förderbedarf vorgesehen. **Anlage b** ist für alle Datensätze vorgesehen.

## 1. Anmelden

• Rufen Sie im Browser (vorzugsweise Firefox) das Anmeldefenster von LUSDIK über folgende URL auf: <u>https://berlinerlusd.verwalt-berlin.de/lusdik</u>.

| Herzlich Willkommen                     |                                                                                                    |  |  |  |  |  |  |  |  |  |  |  |
|-----------------------------------------|----------------------------------------------------------------------------------------------------|--|--|--|--|--|--|--|--|--|--|--|
| Um zu starten, melden Sie sich bitte an |                                                                                                    |  |  |  |  |  |  |  |  |  |  |  |
| Benutzername* Passwort ANMELDEN         |                                                                                                    |  |  |  |  |  |  |  |  |  |  |  |
| Abbildung 1: LUSDIK-Anmeldemaske        | 1                                                                                                    |  |  |  |  |  |  |  |  |  |  |  |
|                                         | Melden Sie sich mit Ihrem Benutzernamen und Ihrem<br>Passwort an. Danach öffnet sich die Startseite. Auf der<br>linken Seite finden Sie das Navigations-Menü. |  |  |  |  |  |  |  |  |  |  |  |
| 2 Export Aplagan                        |                                                                                                    |  |  |  |  |  |  |  |  |  |  |  |

## 2. Export Anlagen

- Navigieren Sie zum Menüpunkt Anmeldungen Auswerten Pfad: LUSDIK > ÜBERGANG SEK. I > Anmeldungen Auswerten
- Oben rechts über der Tabelle sind zwei Schaltsymbole Export Anlagen (Excel-Symbole) und ein Schaltsymbol Berichte .

#### 2.1 Export Anlage a.

• Um eine Excel-Datei über die Datensätze mit sonderpädagogischem Förderbedarf als Liste zu

exportieren, klicken Sie auf das Schaltsymbol Export Anlagen a

• Eine Hinweismeldung darüber wird angezeigt, wie viele Datensätze in der Liste enthalten sind.

|   | Export Anlage ×                                  |   |                        |
|---|--------------------------------------------------|---|------------------------|
|   | (N)Datensätze werden als Liste exportiert.<br>Ok | - | Klicken Sie<br>auf OK. |
| 1 | Abbildung 2. Hinweisanmeldung zur Export Anlage  | - |                        |

• Betätigen Sie das Schaltsymbol Berichte <sup>1</sup>, um rechts die Spalte Berichte aufzuklappen.

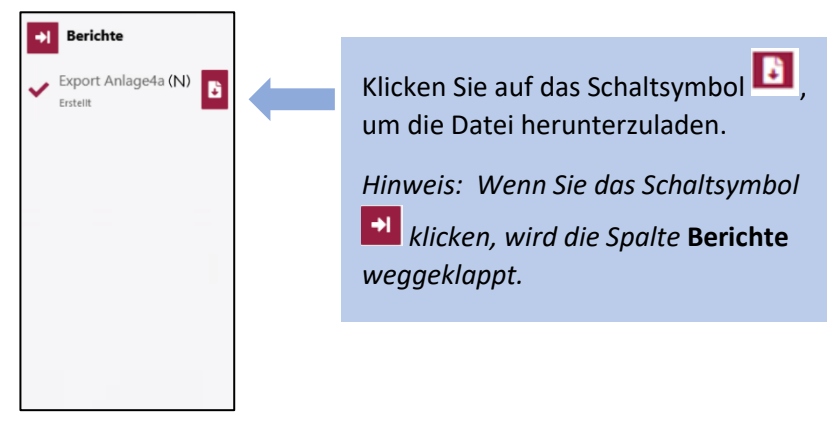

Abbildung 3. Einklappen der Spalte Berichte.

• Ein Dialogfenster wird geöffnet.

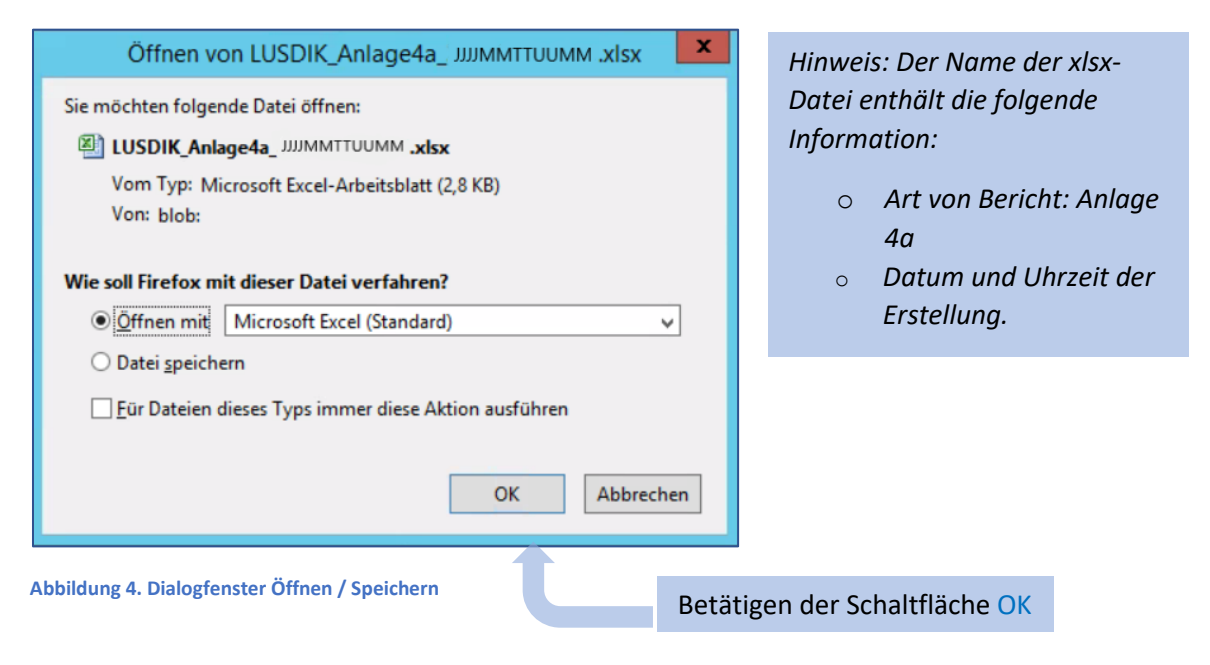

• Eine xlsx-Datei wird geöffnet.

| ×   |        | y - (n - ) : | -        |       |           |          |       |              |     |          |      | LUSDIK_   | Anlage4a_JJJJMMT      | TUUMM       | [Sch   | reibgeso         | hützt] - Mi             | crosoft Excel                  | 7                    |         |          |          |               |                          | - 0 X                     |
|-----|--------|--------------|----------|-------|-----------|----------|-------|--------------|-----|----------|------|-----------|-----------------------|-------------|--------|------------------|-------------------------|--------------------------------|----------------------|---------|----------|----------|---------------|--------------------------|---------------------------|
| t   | Datei  | Start        | Einfüger | Sel   | tenlayout | For      | neln  | Date         | n ( | berprüfe | n Ar | nsicht Te | am                    |             |        |                  |                         |                                |                      |         |          |          |               | 6                        | 0-08                      |
|     | h      | X Ausschn    | eiden    | Calib | ri        | - 1      |       | A a          | =   |          | \$2  | Zeilen    | umbruch               | Stand       | bre    |                  |                         |                                |                      | -       | *        |          | Σ AutoSumme   | 27                       | <i>i</i> h                |
| Eir | fügen  | J Format u   | bertrage | F     | к ц -     |          | 37    | · <u>A</u> · | =   |          | 课课   | -A Verbin | iden und zentrieren + | <b>19</b> - | % 000  | **************** | Bedingte<br>Formatierun | Als Tabelle<br>g * formatieren | Zellenformatvorlagen | Einfüge | n Lösche | n Format | ∠ Löschen *   | Sortieren<br>und Filtern | Suchen und<br>Auswählen * |
|     | Zwi    | schenablage  | e) 7     | û     | Sc        | hriftart |       | - 15         |     |          | Au   | srichtung |                       |             | Zahl   | 12               |                         | Formatvor                      | lagen                |         | Zellen   |          |               | Bearbeiten               |                           |
|     |        | A4           | (        |       | $f_N = 3$ |          |       |              |     |          |      |           |                       |             |        |                  |                         |                                |                      |         |          |          |               |                          |                           |
| 1   |        | A            |          |       | В         |          |       | С            |     |          | D    |           | E                     |             |        | F                |                         | G                              | н                    |         | 1        |          | J             |                          | K                         |
| 1   | Lfd. I | Nr.          |          | Wohnb | ezirk     | (        | Grund | schul        | e   | Nar      | ne   |           | Vorname (Kind)        | G           | schled | htmänn           | lich gebore             | n                              | Straße (Kind)        | Hau     | is-num   | mer (Kir | nd PLZ (Kind) | 0                        | rt (Kind)                 |

Abbildung 5. Bereitstellen einer Excel-Datei.

#### 2.1 Export Anlage b.

- Um eine Excel-Datei über alle Datensätze als Liste zu exportieren, klicken Sie auf das Schaltsymbol Export Anlage b b.
- Eine Hinweismeldung über die Anzahl der Datensätze in der Liste wird eingeblendet.

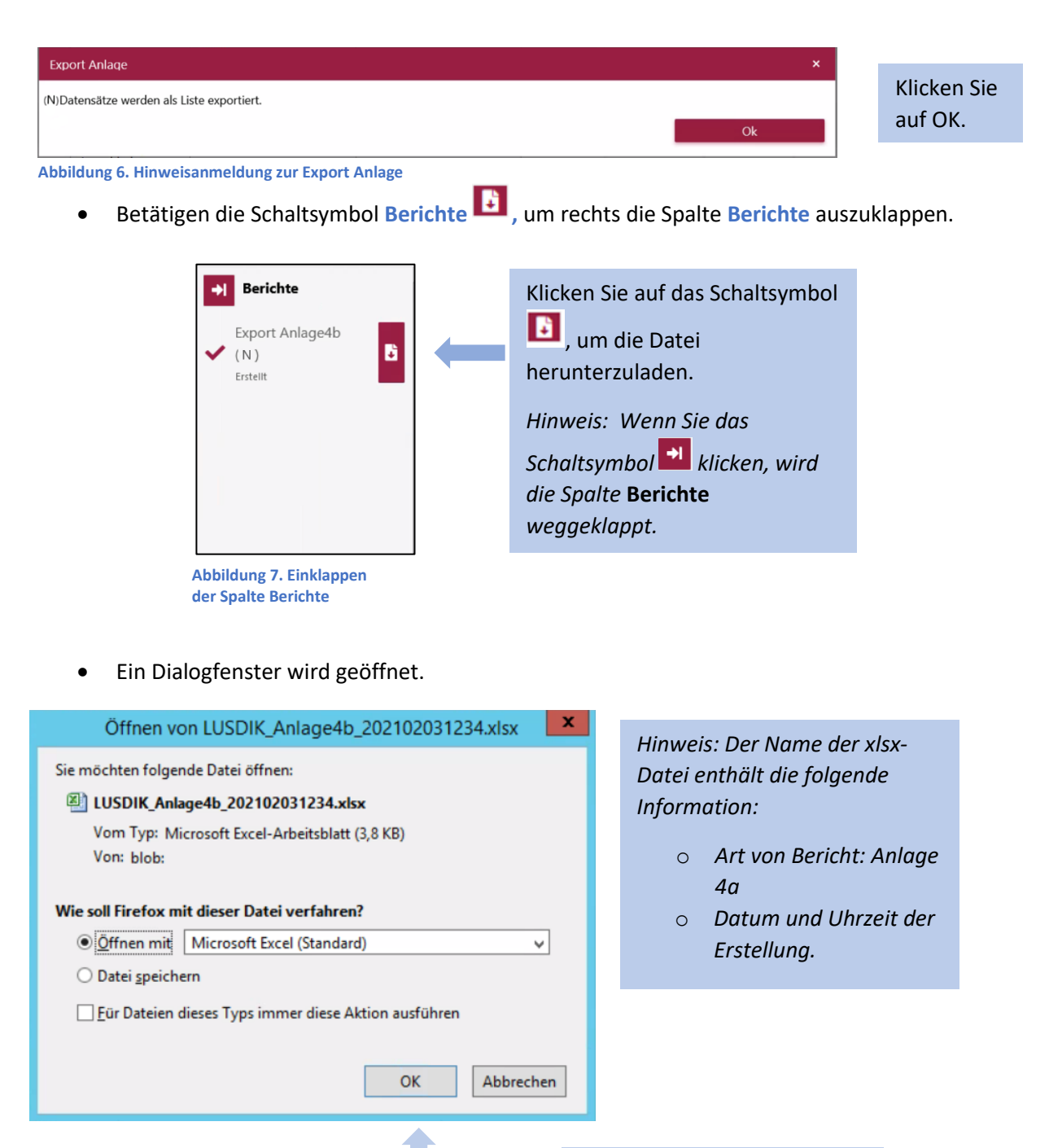

Abbildung 4. Dialogfenster Öffnen / Speichern

Betätigen der Schaltfläche OK

• Eine xlsx-Datei wird geöffnet.

|         | 19 (11      | • (¥                  |         |              |         |            |            |       |        | LUSD       | NK_Anlage4b_ JJJJMMT      | TUUMM       | [Sch   | reibgesch           | nützt] - Mici            | rosoft Excel                            |                      |         |           |          |               |                          | - 🗆 X                       |
|---------|-------------|-----------------------|---------|--------------|---------|------------|------------|-------|--------|------------|---------------------------|-------------|--------|---------------------|--------------------------|-----------------------------------------|----------------------|---------|-----------|----------|---------------|--------------------------|-----------------------------|
| Datei   | Start       | Einfüg                | en Seit | enlayout     | Form    | eln        | Daten      | Über  | prüfen | Ansicht    | 8 <b>6</b> - <b>6</b> 8   |             |        |                     |                          |                                         |                      |         |           |          |               |                          |                             |
| R       | X Auss      | chneiden              | Calibr  | 1            | * 11    | • A        | A.         | = = [ |        | 📑 Ze       | ilenumbruch               | Standa      | rd     | ٠                   |                          |                                         |                      |         | *         |          | Σ AutoSumme * | 27                       | A                           |
| Einfüge | En Form     | eren *<br>at übertrag | en F    | ۴ <u>υ</u> - | ⊞•      | <u>م</u> . | <u>A</u> - | = =   | = (# ( | F R Ve     | erbinden und zentrieren 🔹 | <b>IJ</b> . | % 000  | \$,0 ±00<br>,00 ≠,0 | Bedingte<br>Formatierung | Als Tabelle<br>* formatieren            | Zellenformatvorlagen | Einfüge | n Löscher | Format   | ∠ Löschen *   | Sortieren<br>und Filtern | Suchen und<br>* Auswählen * |
| Z       | lwischenabl | lage                  |         | Sch          | riftart |            |            |       |        | Ausrichtun | g Ta                      |             | Zahl   | 15                  |                          | Formatvor                               | lagen                |         | Zellen    |          | 1             | Searbeiten               |                             |
|         | A4          | •                     |         | fx 3         |         |            |            |       |        |            |                           |             |        |                     |                          |                                         |                      |         |           |          |               |                          | ¥                           |
| .4      | A           |                       |         | В            |         |            | С          |       |        | D          | E                         |             |        | F                   |                          | G                                       | н                    |         | 1         |          | 1             |                          | ĸ                           |
| 1 Lfe   | d. Nr.      |                       | Wohnb   | ezirk        | G       | rundse     | chule      |       | Name   |            | Vorname (Kind)            | Ge          | schled | htmännl             | ich geboren              | ( ) ( ) ( ) ( ) ( ) ( ) ( ) ( ) ( ) ( ) | Straße (Kind)        | Hau     | s-numn    | ner (Kin | d PLZ (Kind)  | 0                        | Ort (Kind)                  |